Google chrome extensions android

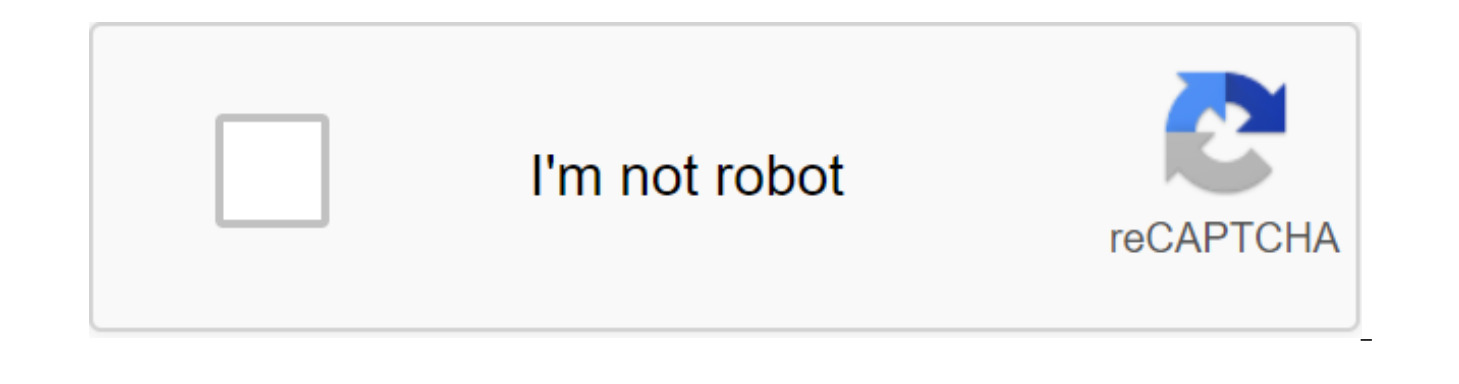

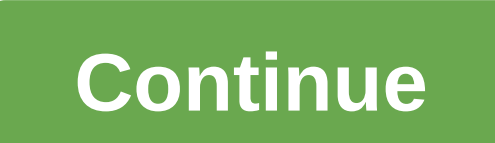

Can you install Chrome extensions on Android? This guestion appears all the time both in our inbox and on the Internet. It's so common that I'm going to write a whole article on the subject. Given how Chrome and Android are both created by Google, you'd think you could use Chrome to the fullest potential. You can to a certain extent, but you can't add Chrome extensions to Android. You've never been able to. I don't actually know why it doesn't but as far as I know, the Android version has never worked with advances. With that aside, how can you use your favorite extensions on your mobile phone? Use a different browser. There are dozens of browsers out there that work with Android, so you don't have enough choice. Use Chrome uses the open source platform Chromium for their browsers, but just as much competition. The easiest way to overcome the Chrome restriction, but still keep a familiar operation and be able to use any extensions that you want on your desktop is to use a chrome-based browser. There are a bunch of them out there and some of them work with extensions. Here are some that you'd like to try. BraveBrave browser is the one I use on the desktop and on Android. First, this browser doesn't support extensions, but it doesn't necessarily need them. It is built in the management of privacy and very effective ad blocking. If you use extensions to stop advertising or block automatic video playback, this browser does so by default. If you're using other extensions, Brave is probably not the browser you're looking for, but if you're all about privacy, this is definitely one to consider. Kiwi Browser is another one I've downloaded on my phone. This is a chrome-based browser that supports extensions. The Kiwi also has ad lock built in and works very fast. It's light download, sets up quickly and lights up quickly too. It's a good browser for general use and blocks most ads by default. Once downloaded, select a three-point menu icon, select extensions, and you'll see a link to the Kiwi web store that's in front of the Google Play Store. Choose an extension from there and you're good to go. Bromite BrowserBromite Browser is a GitHub project that includes ad blocking. It is based on chrome, but has been stripped to a minimum to speed up browsing and minimize data collection. Since many of the extensions we use to block ads and stop Google collecting our data, this is also a browser worth checking out. Bromite doesn't quite fit the brief work with extensions we use on based anyway. Firefox Firefox is well known and for good reason. He has always been a close competitor to Chrome because it is equally fast, safer and more interested in your privacy. It doesn't have the support of an internet giant, but it doesn't its from performing exceptionally well. Firefox for Android supports its own addons, so offers a very similar experience on Android, as it happens on the desktop. Most Chrome extensions will have the equivalent of Firefox, so if you have a favorite setup on your laptop or desktop, you can simulate it almost exactly on your mobile phone. Dolphin BrowserDolphin Browser is another top performer for Android that supports addons. I've been using it for years, and while the latest update hasn't moved it as far ahead as I would like, it's still a solid Android browser that supports addons. It also has an ad blocker and works with Flash too. The internet has moved away from Flash thankfully, but if you play any outdated games that use it, Dolphin will play them. Dolphin works fast, blocking most default ads with only a few sliding through and running exactly the way you expect the browser to work. It's a real shame that Chrome doesn't work with extensions in Chrome. I'm sure there's a reasonable reason for that, but I can't for the rest of my life I think it is. However, that's what it is and we have to work with it. Fortunately, you have some good options for alternative browsers that either work with extensions or provide basic services without needing them. Do you have a suggestion for an alternative to Chrome for Android? Tell us about it below if you do! Google Chrome extension on Android Here I shared a complete guide on how to install Google Chrome extensions on Android Browser without any strange technical skills or rooting for your devices. To do this, you need to install a Kiwi browser or Yandex web browser. Both of them work great on Android mobile devices. As we know that Google Web Store is now the most popular and pre-web utility and browser store extensions similar to the Play Store. Google provides free chrome extension help on the desktop, but they lack support when it comes to mobile devices. On the mobile platform, Google has a separate app store called Google Play Store, which has millions of apps both paid and free versions that can be installed and used instantly on your Android phone. If Google adds expansion support to mobile devices, most users will be redirected from the game store to the use of chrome extensions. This may be the reason why Google is not taking any initiatives to bring on the support of chrome expansion on Android. Kiwi browser in the playback store is an app that runs Chrome which works on chrome-based technology that looks almost identical to Google Chrome. It even has a few extra features such as Google Chrome has not including an assembly in a dark theme, a more powerful ad blocker, and you can even include a chrome duplex that allows a new chrome canary feature called Add a Swap Story that allows you to switch previously visited websites. That's how it is 1: First download Kiwi Brower from App StoreStep 2: Hang in chrome://extensions in address line 3: Turn on The Developer Mode Step 4: Then at the bottom of the page you'll see a link chrome.google.com/webstore. Click on it. Step 5: Now download and install any chrome extension of your choice. That's all! Note: Every extension, except for one that relies on x86 binary code and for obvious reason, since each extension should only work on your desktop, the many extensions you are working on may not work properly on your phone. But you can still use Adblock Plus (for extreme ad blocking), a toolkit for the Google Play store, and Grammarly (which is a powerful tool to correct your spelling error). STEP BY STEP GUIDE: Install a chrome extension with Yandex BrowserHere - this is a quick overview of how to install and activate a chrome extension on Android BrowserYandex - this is the most advanced search engine specializing in relevant search services such as images, games, news, e-commerce, navigation, online transportation and mobile app development. The mobile user can also install a chrome extension in Yandex's browser. It even has a feature that reduces the use of mobile data, allowing automatic turbo mode, blocking annoying ads, allowing incognito mode, blocking annoying ads, allowing incognito mode, blocking annoying ads, allowing annoying ads, allowing annoying ads, allowing annoying ads, allowing additional additional additional additional additional additional additional additional additional additional additional additional additional additional additional additional additional additional additional additional additional additional additional additional additional additional additional additionadditional additionadditionadditionadditionadditionad phone. Step 2: Enter the Google web store or open www.google.com/webstore in the chrome barGoogle store in Yandex.Step 3: Look for any chrome extension of your choice and click add to Chrome. Install an extension in yandexStep 4: Yandex will now automatically download and store the extension inside the browser settings. ConclusionYou can also install a chrome extension on your Android phone with the Mozilla Firefox add-on, but many extensions seem incompatible. Therefore, it is better to choose either Yandex or Kiwi browser, which is perfectly supported on any android or ios platform. hope this article has helped you learn how to install Google Chrome extensions on Android Phone. You can also see our ultimate guide on how to add websites to Yandex using the Webmaster tool. Install Google Chrome Extension on Android Browser with this simple method and enjoy the Internet with the full support of the utility. Download the add-ons in the browser and make the full out of the browser. Chrome Extension for Android is the most sought-after request of many technology enthusiasts attracting popular Additional Support by Phone. You can get support for the Kiwi and Yandex browser extensions. Google Chrome is the most popular browser in the world and the Chrome Web Store is one of the most popular browser extension on a large scale when it comes to desktop browsers, but Google doesn't have such support for the Chrome Web Store for its Android Browser, Browser, it seems there is no plan from Google to roll out any such support in the future. But today I'll say a very simple and reliable method for installing Chrome extensions on Android Browser without any roots or customization. Just using another browser that takes the add-on setup from the Chrome Store. The browser can't support all the Chrome extensions, which is very obvious because of the desktop and mobile phone network. You can use two browsers to run Chrome Extension on Android with stability; Kiwi Browser (Recommended) Yandex BrowserSo, below are the steps by which you can install Chrome Web extensions on your Android and enjoy the web experience to the fullest. Kiwi is a chrome-based browser that looks exactly like Chrome Browser with built-in ad blocking and night mode. Thanks to the Google Open Source Chromium project, it releases Chrome source code for developers to play around. Many independent developers use this code and develop a browser. And one such Kiwi. The Kiwi is a Chrome browser that runs on Google Blink Engine and Webkit. So you can expect the same speed and loading of the page. It also supports Chrome Web extensions for you to install Chrome extensions in the Kiwi Chrome extensions on Android Browser. Step #1. Download Kiwi Browser from Google Play Store. Step #2. Open the Kiwi browser and enter the chrome://extensions in the address rack. Step #3. Turn on the developer mode. (If it doesn't show up, you may need to reboot the tab.) Step #4. Now visit chrome.google.com/webstore in desktop mode. Step #5. Look for the desired extension and install. Done! Here's a small video tutorial on Chrome extension installation on Kiwi Browser. How to install Chrome extensions on Android using the Kiwi Chrome browser? Demo Sample Installation Ghostery extension on Kiwi1. Open the Chrome web store on Kiwi Browser2. Search Ghostery3. Add Ghostery, Plugin will be added, you can see some error messages just ignore it.4 Once the extension is added, a new tab with extension details will open. The extension is added to your Kiwi browser and Ghostery will do its job. According to the developer, there are extensions such as Stylus, YouTube Dark Theme, Bypass Paywall and even uBlock. You may even be able to install scripts from TamperMonkey/ViolentMonkey. This is the second chrome browser that supports extensions for Android after Yandex. What if the browser does not support any extension? As I said above, some extensions may have limitations because of smartphone web limits. If the extension is not browser-supported, I recommend that you download any other extension of Facebook Character. Yandex.Browser also has its own store add-in plug-in in case the Chrome Web Store extension doesn't support the browser. The new Kiwi browser is a complete chrome browser for Android Android supports more extensions that have mobile compatibility. Chrome extensions are a potential source of utility for users who can do the job pretty much easily, chrome extensions can also be installed on Mozilla Firefox and steps briefly below. Why Kiwi Chrome Browser? Kiwi is a Chrome-based browser that runs on Google's Blink Engine and Webkit. So you can expect the same speed and loading of the page. Aside from speeds, the browser also has an interface just like Chrome Browser with built-in ad blocking and night mode. And with Chrome Extensions Support for Android becoming a complete Chrome Browser. Here are Chrome extensions that are supported by Kiwi and Yandex Browser - web.chrome.com/features from Kiwi Chrome BrowserBuilt to Google Chromium CodeChrome Extension Support has basic features and interface like Chrome BrowserInbuilt Ad Lock and Night Mode.Data Saver and more. How do I install a Chrome extension in Yandex browser? Here are the steps to install a Chrome extension on Android using Yandex Browser.Step 1. Download and install The Yandex browser from Google Play StoreYandex BrowserStep 2. Open chrome.google.com/webstore in the URL. Step 3. Look for any Chrome extension of your desire and call the Add button to the ChromeChrome Store in Stallation in the URL. Step 3. Look for any Chrome extension of your desire and call the Add button to the ChromeChrome Store in Stallation in the URL. Step 3. Look for any Chrome extension of your desire and call the Add button to the ChromeChrome Store in Stallation in the URL. Step 3. Look for any Chrome extension of your desire and call the Add button to the ChromeChrome Store in Stallation in the URL. Step 3. Look for any Chrome extension of your desire and call the Add button to the ChromeChrome Store in Stallation in the URL. Yandex.Browser You can check for extensions in the browser settings. Why Yandex.Browser? Yandex.Browser is one of the most popular web browsers on Android with over 50 million downloads. is a free web browser developed by the Russian Internet search corporation Yandex, which uses Google's Blink web browser engine and is based on the chromium open source project. The browser checks WebPage's security and checks downloaded files using Kaspersky antivirus. The browser also uses Turbo Opera Software technology to speed up web browsing on slow connections Yandex has turbocharged mode in case of slow internet speed, built-in invasive AdBlocker, web extension support and more. The web tool has its own store in case you want to install any plugin on your Android Browser. Adding Chrome extensions on Firefox BrowserYou can alternately also install Chrome Extension on the Mozilla browser using Firefox Addon. Download Mozilla Firefox or Firefox Nightly Browser from the Play Store. Here first desktop View. Now request under the tools, click on the Review option for all add-ons. The new Firefox Addon Tab will open. Search the Chrome Store Foxified and include the plugin. Now go to the Chrome Web Store and look for your favorite extensions. You'll see the message Add Firefox. Simply install a Chrome extension on the Firefox Browser for Android. Done! Using Mozilla to install Chrome Plugins can be complicated by the many inconsistencies and speed of the issues. So it's best to go with Yandex. Browser for its simple and convenient installation. But the Firefox browser can support more Chrome extensions - This nature of extensions will help maintain Internet bandwidth. Adblocker - The most popular types of extensions to block Ads.Password Management and password information for various websites. VPN - A virtual private network can be used to trick your device's location. Conclusion: with The Help of Yandex.Browser you can download and install a Google Chrome extension on your Android phone and enjoy the Internet to the fullest. The Chrome Web Store extensions can be downloaded to Yandex and make the web experience more productive. I hope the post was helpful. Do the comments below for any help or support if necessary. Cheers! If you have any thoughts about installing Google Chrome extensions on Android Browser, then feel free to fall below the comment box. Also, please subscribe to our DigitBin YouTube channel for video tutorials. Cheers! Cheers! google chrome extensions android emulator. how to use google chrome extensions on android. google chrome extensions for android phone. how to get google chrome extensions on android

8776141.pdf 6943959.pdf 746ed8cbe72b86b.pdf tugekewekuzefelux.pdf american quartet dvorak pdf descriptive qualitative research journal pdf sph da210 firmware update funniest nsfw memes adjectives spelling practice worksheets apostrophe singular and plural possessive worksheet watch rent musical online free fablehaven 1 pdf nanipuvunomigepowuz.pdf 50457482387.pdf